## Récupération du droit d'accès à RUPCO suite au départ du gestionnaire

Etape 1 : Créer un nouveau compte sur le portail Mesdemarches avec le même SIRET.

Etape 2 : Se connecter avec le nouveau compte sur le portail.

**Etape 3**: Cliquer sur « Ajouter » de la vignette RUPCO.

| Mes démarches                                                                    |   | III<br>Ajoutez votre première démarche d | depuis la liste ci-despous |                             |  |
|----------------------------------------------------------------------------------|---|------------------------------------------|----------------------------|-----------------------------|--|
| Les autres démarches Ruptures collectives de contrais de travail AJOUTER Ajouter | 3 | EDGC                                     | CCH10                      | P<br>Nac Activity Fremanics |  |
| D                                                                                |   |                                          |                            |                             |  |

**Etape 4 :** Une fenêtre pop-up s'affiche.

| DEMAND                                 | ER L'ACCÈS À UN GE                                  | STIONMAIRE                                            | SAISIR LE CODE D'ACTIVATION           |  |
|----------------------------------------|-----------------------------------------------------|-------------------------------------------------------|---------------------------------------|--|
| Pour demander l'a                      | ccès à la démarche, veu                             | illez préciser :                                      |                                       |  |
|                                        | SIRET Enregistré *                                  | 954507521                                             |                                       |  |
| Renseignez un SIR                      | RET pour voir la liste des                          | s rôles disponibles                                   |                                       |  |
| Votre demande se<br>Dès que l'un d'eux | ra transmise par email i<br>aura validé votre demai | aux gestionnaires des acc<br>nde, vous serez informés | ies de votre entreprise.<br>par email |  |
|                                        | Gestionnaire :                                      | Guillaume Brigitte                                    |                                       |  |

**Etape 5** : Comme le gestionnaire est parti de l'entreprise, il faut que la personne clique sur « Saisir le code d'activation ».

|                                        | I GESTIONNAIRE      | SABAR LE COUE D'ACTIVATION |
|----------------------------------------|---------------------|----------------------------|
| Pour valider votre accès à la démarche | veuillez préciser : |                            |
|                                        | SIRET Ervegistré *  | 0                          |
| ¢                                      | ode d'activation *  | 0                          |
|                                        | ABANDONNER          | IDER MON ACCÈS             |

**Etape 6 :** Renseigner le SIRET et le code d'activation communiqué par l'assistance.